# Hoe kan ik mijn IMAP mailbox configureren?

Om je IMAP mailbox te configureren op je smartphone en/of pc, kan je de stappen volgen in deze PDF.

Zorg er natuurlijk eerst voor dat je een werkende internetconnectie hebt, en dat je alvast weet hoé je het mailprogramma op je toestel kan opstarten.

In het geval van Outlook moet je eerst even controleren welke versie van Outlook je momenteel gebruikt. De instructies hiervoor vind je verder in deze PDF.

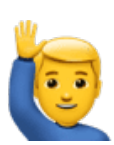

Het is ook aangeraden om steeds een recente versie van je e-mailprogramma te gebruiken.

Check dus eerst even of er updates beschikbaar zijn.

Heb je het e-mailadres en het wachtwoord ontvangen van Robarov Support? Dan kan je aan de slag! Contacteer ons gerust als je problemen ondervindt met het toevoegen van je e-mailaccount. Klik op een afbeelding hieronder om naar de juiste pagina te springen.

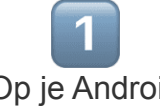

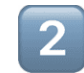

Op je Android smartphone

🛛 💽 🖄

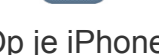

Op je iPhone

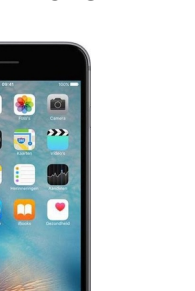

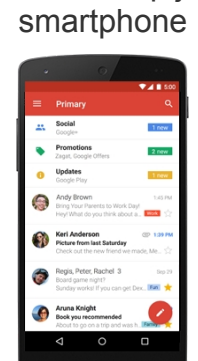

In Gmail op je

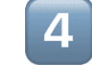

#### In Gmail op je pc

| Gmail                |                               | - A                                                                                                    |        |
|----------------------|-------------------------------|----------------------------------------------------------------------------------------------------|--------|
| Mal -                | C - C - Marr                  | 1.0479 ( )                                                                                                    | 0.     |
| CIMPOR               | 4) Tatoli Desses was notified | com . Find Gookal Decore at NOICOTROM Free Braging & Reserv. Dary Day'                                            |        |
| Index (Q             | a x Google-                   | Point Hackberg added you on Googley . Follow and share with Point by adding too to a stru-                        | Seg N  |
| Stand<br>Just Red    | O # * Yeshite                 | Tear Percent Nuclube Higher - Sep 16, 2018 - Charge Email Performance Yorkshe Lape                                | Seg N  |
| Duffs                | C - x Sectors                 | Best of Feasible - Next to pick your brain My school and Law taking a gards weakend top 1.                        | Seg 15 |
| - Hing               | C + x Pat Step                | And present M. Only proget the anspresent for last Proley's preprint is avoid, make it to class                   | Sep 15 |
| Para II              | i - Michael, me (8            | computational - Tracked In Tracking 55, 2011 at 8 24 AM, Michael Belogines were Hey                               | 395    |
| 1.0.                 | - · · MerGanley               | Disear Bik excelling? - having some fulls over for direar bangit, do you work to you and TT b.                    | Sep 15 |
| Uget I               | · · Nexth Sector              | Nicholog plans. Hey payed in Larring 25 a week from holdsy. Here my furthelip laks on a file.                     | 549.55 |
|                      | . · · Mercil Balant           | when ${\rm large} = 10.1$ (and constant to may drop a line and may hole since we have that that in a while $\sim$ | Dep 76 |
| (he) (1)             | a + + Serane, or (3           | Nilling on mediated? - Price On The, No. 9, 2020 at 1 12 MM, Science Tagy write (Dec. 1                           | 319.55 |
| Dawdy, chai, or 2022 | 🗆 🗧 🚥 , Pal, Brooks (S        | Hite file weekend? - 1 good ideal call strategy in Poly's car. On Not, Sup 14, 2011 at 32 -                       | 549.16 |
| · Josephing          | a Mathies Des                 | Contains party. The thering of densing up as a big pine two for the party as finding. On you $\ldots$             | Dep 12 |
| Coll plane           | Padilichould                  | Fun Hile Tealestapt - Tracks for the grad bits probably it was assumed Plad - Plad Mc -                           | Sep 12 |
| · Vender             | C + + Anto Season             | July Moundard - Hitter Chard yet in association under Levin prior ables.                                          | 59.2   |
| · Emily              | net du 🕷 +                    | hadule cocord filling they man there a goat cancel the filling evening. It be goat i                              | 549.12 |
| - Mchad              | a a far brake                 | Resident, there are been a sent size is an inter 1 of an inter other other sector or                              | Aug 12 |

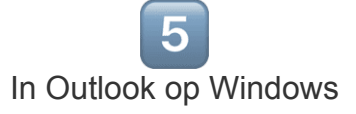

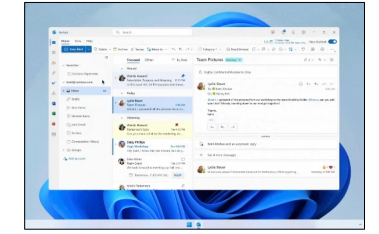

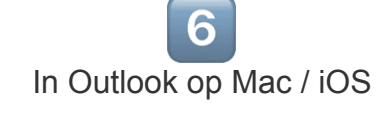

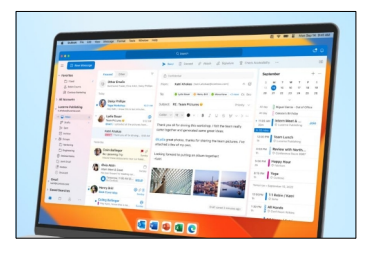

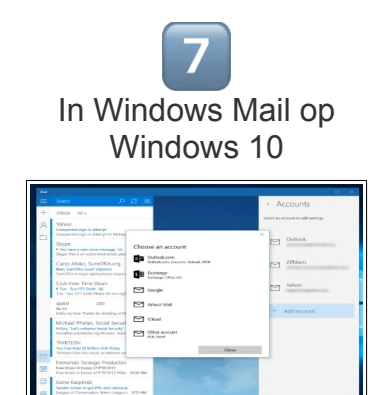

### Op je Android smartphone

Om jouw e-mail account op Android in te stellen ga je als volgt te werk:

1. Open jouw standaard Android e-mailprogramma (géén Outlook of Gmail). Is het de eerste keer dat je de e-mail client opent, dan krijg je automatisch een dialoogvenster om een eerste account toe te voegen. Zoniet moet je een account toevoegen.

2. Vul jouw e-mail adres en wachtwoord in en klik op "*Volgende*". Indien je de kans krijgt om "*Handmatig*" in te stellen in plaats van "*Automatisch*", kies dan "*Handmatig*". Dit verschilt naargelang het gebruikte e-mailprogramma.

3. Selecteer het server type dat je wil gebruiken voor het verzenden van e-mails. In de meeste gevallen is dit **IMAP**.

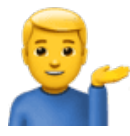

#### Wat is het verschil tussen IMAP en POP3 ?

IMAP geeft meerdere programma toegang tot dezelfde mailbox, maar laat de e-mailberichten op de server staan voor later gebruik via Webmail of een ander e-mailprogramma. POP3 downloadt de berichten naar jouw programma op pc of smartphone, en verwijdert ze daarna van de server. De e-mails zijn daardoor niet langer beschikbaar via Webmail of een ander e-mailprogramma. Enkel dat ene e-mailprogramma dat de mails inlaadt zal deze mails ook bewaren.

4. Wijzig de server en poort bij POP3/IMAP inkomende server en poortnummer. Klik op "*Volgende*".

 $\rightarrow$  Voor **IMAP** is de inkomende server: **imap.mailprotect.be** (poort 993 met gebruik van beveiligingstype SSL).

Mocht je alsnog POP3 kiezen, dan is de inkomende server: pop3.mailprotect.be (poort 995 met gebruik van beveiligingstype SSL).

5. Wijzig de server en poort bij jouw uitgaande SMTP server. Klik op "Volgende".

 $\rightarrow$  Voor SMTP is de uitgaande server: **smtp-auth.mailprotect.be** (poort 465 met gebruik van beveiligingstype SSL).

6. Kies, indien gevraagd, de gewenste frequentie voor het controleren van de inbox. Klik op "*Volgende*".

7. Geef jouw account een naam en klik op "Volgende".

8. **Test** je mailbox door een berichtje te sturen naar een gekend adres en controleer ook of je nieuwe e-mails ontvangt.

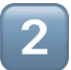

### Op je iPhone

Om jouw e-mail account op je iPhone in te stellen ga je als volgt te werk:

1. Ga naar "*Instellingen*".

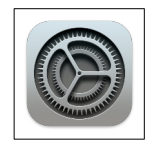

2. Scroll naar beneden en klik op "Mail".

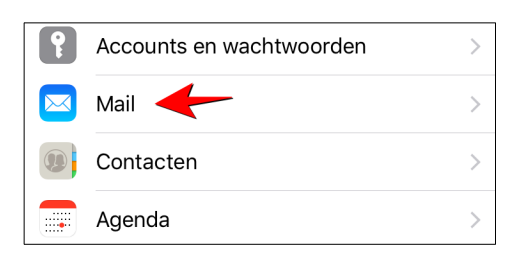

- 3. Klik op "Accounts" en vervolgens "Nieuwe account".
- 4. Kies onderaan in de lijst "Andere". Dit is belangrijk!

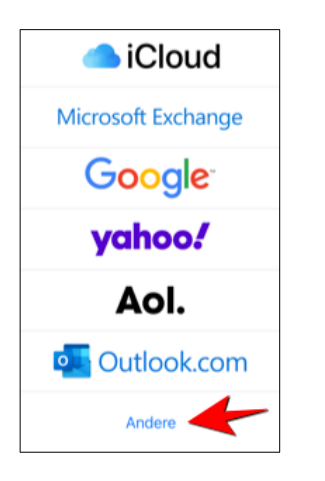

5. Kies "Voeg e-mailaccount toe".

6. Vul de gegevens van je e-mailaccount in: De naam die erbij moet verschijnen, het emailadres, het wachtwoord, en een beschrijving (bv. "Werkmail" die duidelijk is voor jou). Klik daarna op "*Volgende*". 7. Vul de ontbrekende gegevens in.

### → Bij Server inkomende post vul je imap.mailprotect.be in.

De gebruikersnaam is het e-mailadres van je mailbox. Dit is belangrijk! Het wachtwoord is het wachtwoord van je mailbox.

### $\rightarrow$ Bij Server uitgaande post vul je smtp-auth.mailprotect.be in.

De gebruikersnaam is ook hier het e-mailadres van je mailbox. Dit is belangrijk! En het wachtwoord is ook hetzelfde als hierboven.

Klik daarna op "Volgende".

| Annuleer                           | Nieuw                                | Volgende |  |  |
|------------------------------------|--------------------------------------|----------|--|--|
|                                    |                                      |          |  |  |
| ІМА                                | ІМАР РОР                             |          |  |  |
|                                    |                                      |          |  |  |
| Naam                               | Steve Jobs                           |          |  |  |
| E-mail                             | info@mijnbedrij                      | jf.be    |  |  |
| Beschrijving Werkmail              |                                      |          |  |  |
| SERVER INKOMENDE POST              |                                      |          |  |  |
| Hostnaam imap.mailprotect.be       |                                      |          |  |  |
| Gebruikersnaam info@mijnbedrijf.be |                                      |          |  |  |
| Wachtwoord                         |                                      |          |  |  |
| SERVER UITGAANDE POST              |                                      |          |  |  |
| Hostnaam smtp-auth.mailprotect.be  |                                      |          |  |  |
| Gebruikersı                        | Gebruikersnaam i info@mijnbedrijf.be |          |  |  |

8. Je toestel controleert nu alle instellingen. Ging alles goed, dan kom je op een scherm waar je "Mail" aanvinkt en op "Bewaar" klikt. Je mailbox is nu klaar voor gebruik.

9. Soms zal je toestel de instellingen accepteren en melden dat de setup klaar is, terwijl er toch bepaalde informatie fout is of ontbreekt. In dat geval zal jouw mailbox niet werken zoals het moet. Kijk je instellingen dus goed na. Wees er ook zeker van dat je IMAP koos als type mailbox, en imap.mailprotect.be als server voor inkomende mails.

10. **Test** je mailbox door een mailtje te versturen naar een gekend adres. Controleer ook of je nieuwe e-mails ontvangt op je iPhone.

### In de Gmail app op je smartphone

Om jouw e-mail account in Gmail op je smartphone in te stellen ga je als volgt te werk:

- 1. Open de Gmail app.
- 2. Tik op de drie horizontale streepjes bovenaan het scherm en kies "Instellingen".
- 3. Kies "Account toevoegen".
- 4. Kies "Overig". Dit is belangrijk!

| M      |                           |
|--------|---------------------------|
| Set    | up email                  |
| •      |                           |
| G      | Google                    |
| 0      | Outlook, Hotmail and Live |
|        | Yahoo                     |
| E      | Exchange and Office 365   |
| $\sim$ | Other                     |

5. Vul het e-mailadres in dat je wil instellen, kies **IMAP** bij het type account en vul het wachtwoord in.

6. Geef als naam voor de inkomende server imap.mailprotect.be in.

7. Geef als naam voor de uitgaande server smtp-auth.mailprotect.be in.

8. Kies een synchronisatiefrequentie of gebruik de standaard waarde. Geef optioneel nog een schermnaam in. Dit zien de mensen als ze je mail ontvangen.

9. **Test** je mailbox door een berichtje te versturen naar een gekend adres. Controleer ook of je nieuwe e-mails ontvangt in Gmail op je smartphone.

### In je Gmail account op je pc

1. Log in op jouw Gmail account in je browser.

2. Wanneer je ingelogd bent op je account, klik je in de hoek rechtsboven op het tandwieltje. Kies "*Settings*".

- 3. In het controlepaneel kies je "Accounts and import".
- 4. Kies "Add a mail account".

5. In het pop-up venster dat nu verschijnt kan je jouw nieuwe e-mailadres invullen. Klik op "*Next*" om verder te gaan.

| Add a mail account                             |               |
|------------------------------------------------|---------------|
| Enter the email address you would like to add. |               |
| Email address: user1@dierckxen.be              |               |
|                                                | Cancel Next » |

6. Kies "Import emails from my other account (POP3)" en klik op "Next".

| Add a | Add a mail account                                                                                                    |                                              |  |  |  |
|-------|----------------------------------------------------------------------------------------------------|----------------------------------------------|--|--|--|
| You   | You can either import emails from user 1@dierckxen.be to your Gmail inbox, or link the accounts using Gmailify. With Gmailify, you keep both email addresses but can manage emails from both using your Gmail inbo |                                              |  |  |  |
| C     |                                                                                                    | Link accounts with Gmailify                  |  |  |  |
|       |                                                                                                    | Gmailify is not available for this provider. |  |  |  |
| C     |                                                                                                    | Import emails from my other account (POP3)   |  |  |  |
|       |                                                                                                    | Cancel # Back Not >                          |  |  |  |

7. Vul jouw gebruikersnaam, wachtwoord en onderstaande server-informatie in. Klik op "*Add Account*" wanneer je klaar bent.

Gebruik hierbij als POP server: **pop3.mailprotect.be** (gebruik SSL op poort 995)

Vink "*Leave a copy of retrieved message on the server*" aan als je je e-mails ook via webmail wil blijven ontvangen.

| Add a mail account     |                                                                       |  |  |  |  |
|------------------------|-----------------------------------------------------------------------|--|--|--|--|
| Enter the mail setting | Enter the mail settings for user1@dierckxen.be. Learn more            |  |  |  |  |
| Email address:         | user1@dierckxen.be                                                    |  |  |  |  |
| Username:              | user1@dierckxen.be                                                    |  |  |  |  |
| Password:              |                                                                       |  |  |  |  |
| POP Server:            | pop3.mailprotect.be Port: 995 ᅌ                                       |  |  |  |  |
|                        | Leave a copy of retrieved message on the server. Learn more           |  |  |  |  |
|                        | Always use a secure connection (SSL) when retrieving mail. Learn more |  |  |  |  |
|                        | Label incoming messages: user1@dierckxen.be 📀                         |  |  |  |  |
|                        | Archive incoming messages (Skip the Inbox)                            |  |  |  |  |
|                        | Cancel « Back Add Account »                                           |  |  |  |  |

8. Jouw account is toegevoegd. Je krijgt nu de vraag of je ook mails wil verzenden met dit nieuw account. Selecteer de voorgestelde naam. Deze optie kan je later nog wijzigen. Klik op "*Next*" om verder te gaan.

9. Vul jouw naam bij het nieuwe e-mailadres in. Klik op "Next step".

10. Vul de instellingen in van jouw SMTP-server. Klik op "Add account".

Gebruik hierbij SMTP server: **smtp-auth.mailprotect.be** (SSL poort 465 of TLS poort 587)

11. Je krijgt nu de melding dat jouw andere server met succes gevonden kon worden. Om de verificatie te bevestigen, moet je een verificatiecode invullen en op "*Confirm*" klikken, of klikken op de link in de confirmatiemail die je ontving.

| Add another email address you own                                                                                                    |                                           |  |  |  |
|----------------------------------------------------------------------------------------------------|-------------------------------------------|--|--|--|
| Confirm verification and add your email address                                                                                                 |                                           |  |  |  |
| Congratulations, we successfully located your other server and verified your credentials. Just one more step!                                   |                                           |  |  |  |
| An email with a confirmation code was sent to <b>user1@dierckxen.be</b> . [Resend email]<br>To add your email address, do one of the following: |                                           |  |  |  |
| Click on the link in the confirmation email                                                                                                    | CR Enter and verify the confirmation code |  |  |  |
|                                                                                                    | Close window                              |  |  |  |
|                                                                                                    |                                           |  |  |  |
|                                                                                                    |                                           |  |  |  |

12. Keer terug naar jouw inbox waar je de confirmatiemail zal zien. Het kan enkele minuten duren vooraleer de mail verzonden is. Indien je verkiest om de verificatiecode in te vullen, dan wordt jouw mailbox onmiddellijk toegevoegd. Indien je verkiest om op de link te klikken, zal er een nieuwe tab verschijnen. Je moet op de "*Confirm*" button klikken om verder te gaan.

13. De bevestiging is geslaagd! Klik op de link om naar jouw Gmail account terug te keren.

14. In de instellingen van jouw account, kan je nu het toegevoegde account zien. Je zal nu mails kunnen verzenden en ontvangen met dit account.

15. **Test** je mailbox door een mailtje te versturen naar een gekend adres. Controleer ook of je nieuwe e-mails ontvangt in Gmail.

## In Outlook op Windows

Om jouw e-mail account in Outlook op je Windows pc in te stellen ga je als volgt te werk:

Controleer eerst welke versie van Outlook je gebruikt.

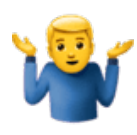

In Outlook 2007 kies je het menu "*Help*" en vervolgens "*Over Outlook*". In Outlook 2010 kies je het menu "*Bestand*" en vervolgens "*Help*". In Outlook 2013 kies je het menu "*Bestand*" en vervolgens "*Office Account*" en tenslotte "*Info over Outlook*".

Bij andere Outlook versies zal je even moeten zoeken naar het versienummer. Het internet kan je daarbij helpen.

Heb je Outlook 2013 of 2016? Sla dan de volgende stappen even over.

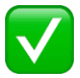

Heb je Outlook 2019 ?

1. Sluit Outlook eerst volledig af en ga naar het configuratiescherm van Windows. Je kan hierbij de zoekfunctie van Windows gebruiken en zoeken naar de term *"configuratiescherm"* (of *"control panel"* in een Engelstalige Windows).

2. Klik op "*Mail*". Dit item is enkel zichtbaar als je rechtsboven kiest voor de weergave met grote of kleine iconen, niet de categorie-weergave.

| Ģ                                                            | All Control Panel Items – 🗖 🗙               |                                         |  |
|--------------------------------------------------------------|---------------------------------------------|-----------------------------------------|--|
| 🔄 🍥 👻 ↑ 📴 ► Control Panel ► All Control Panel Items          |                                             | ✓ ♂ Search Control Panel                |  |
| Adjust your computer's settin                                | ıgs                                         | View by: Anall icons  Category          |  |
| 陀 Action Center                                              | dministrative Tools                         | Large icons                             |  |
| RitLocker Drive Encryption                                   | 💶 Color Management                          | Credential Manager                      |  |
| 🔐 Date and Time                                              | 🔣 Default Programs                          | 📇 Device Manager                        |  |
| locities and Printers                                        | 🖳 Display                                   | Ease of Access Center                   |  |
| 🎇 Family Safety                                              | File History                                | 🖌 Flash Player (32-bit)                 |  |
| 🔓 Folder Options                                             | 🗽 Fonts                                     | 🤣 HomeGroup                             |  |
| 🔒 Indexing Options 🛛 🖌                                       | 🔛 Intel 🖲 HD Graphics                       | 🔂 Internet Options                      |  |
| Evboard Keyboard                                             | 💷 Keyhoard 👘 Language 🔤 Location Settings   |                                         |  |
| ( Mail (Microsoft Outlook 2016) (32-bit) 🥜 Mouse             |                                             | Network and Sharing Center              |  |
| Notification Area leons                                      | 🔜 Notification Area leans 🖉 Personalization |                                         |  |
| 📖 Phone and Modem                                            | Power Options                               | Programs and Features                   |  |
| P Recovery                                                   | 🔗 Region                                    | local RemoteApp and Desktop Connections |  |
| 🛋 Sound                                                      | Speech Recognition                          | Storage Spaces                          |  |
| 🔞 Sync Center                                                | 1 System                                    | 🖳 Taskbar and Navigation                |  |
| Troubleshooting                                              | 🎎 User Accounts                             | 🖶 Windows Defender                      |  |
| 🔗 Windows Firewall 🔤 Windows Mobility Center 🕌 Windows To Go |                                             | kan Windows To Go                       |  |
| 🐼 Windows Update                                             |                                             |                                         |  |
|                                                              |                                             |                                         |  |

3. Heb je eerder nog geen mailprofiel aangemaakt, dan krijg je het onderstaande scherm waar je op "*Toevoegen*" moet klikken.

Kies een naam voor je profiel en bevestig.

Klik op "Toepassen" om verder te gaan.

| ٢       | Mail ×                                                                                   |  |  |
|---------|------------------------------------------------------------------------------------------|--|--|
| General |                                                                                          |  |  |
| The f   | ollowing profiles are set up on this computer:                                           |  |  |
|         | ^                                                                                        |  |  |
|         | ~                                                                                        |  |  |
|         | Dereve Provider Com                                                                      |  |  |
| Add     | Remove Properties Copy                                                                   |  |  |
| Prom    | When starting Microsoft Outlook, use this profile:     O Prompt for a profile to be used |  |  |
| 🔿 Alway | rs use this profile                                                                      |  |  |
|         | ~                                                                                        |  |  |
|         | OK Cancel Apply                                                                          |  |  |
|         |                                                                                          |  |  |

4. Zie je echter een ander scherm, dan heb je wellicht al eerder een profiel aangemaakt. Dan verschijnt dit venster:

| ٢          | Mail Setup - outlook                                                                    | ×              |
|------------|-----------------------------------------------------------------------------------------|----------------|
| Email Acc  | counts                                                                                  |                |
|            | Setup email accounts and directories.                                                   | Email Accounts |
| Data File  | 5                                                                                       |                |
|            | Change settings for the files Outlook uses to store email messages and documents.       | Data Files     |
| Profiles - |                                                                                         |                |
|            | Setup multiple profiles of email accounts and data files. Typically, you only need one. | Show Profiles  |
|            |                                                                                         |                |
|            |                                                                                         | Close          |

- 5. Klik daarbij op de knop "Email Accounts", kies "Nieuw" en "Email account".
- 6. Vink "Manueel instellen of bijkomende server types" aan. Klik op "Volgende".

| Your Name:       Joris Dierckxen         Example: Ellen Adams         Email Address:       user1@dierckxen.be         Example: ellen@contoso.com         Password:       ************************************        |
|----------------------------------------------------------------------------------------------------|
| Example: Ellen Adams Email Address: User1@dierckxen.be Example: ellen@contoso.com Password: Retype Password: Type the password your Internet service provider has given you. Manual setup or additional server types |
| Email Address:       user1@dierckxen.be         Example: ellen@contoso.com         Password:       ************************************                                                                              |
| Example: ellen@contoso.com         Password:       ************************************                                                                                                    |
| Password: ************************************                                                                                                    |
| Retype Password: Type the password your Internet service provider has given you. Manual setup or additional server types                                                                                             |
| Type the password your Internet service provider has given you.                                                                                                    |
| Manual setup or additional server types                                                                                                    |
|                                                                                                    |
|                                                                                                    |
|                                                                                                    |
|                                                                                                    |
|                                                                                                    |

- 7. Kies voor IMAP en klik op "Volgende".
- 8. Vul de ontbrekende gegevens van je mailbox in
- $\rightarrow$  Naam: Vul je voornaam en familienaam in.
- $\rightarrow$  E-mailadres: Vul je e-mailadres.
- $\rightarrow$  Kies voor IMAP in het uitklapmenu.
- → Server inkomende e-mail: imap.mailprotect.be
- → Server uitgaande e-mail: **smtp-auth.mailprotect.be**
- → Gebruikersnaam: Vul je e-mailadres in, niet je naam. Dit is belangrijk!
- → Wachtwoord: Vul je wachtwoord in en zet een vinkje bij "Onthoud mijn wachtwoord".

| ۹                                                        | Add Account                           |                                                                                |  |
|----------------------------------------------------------|---------------------------------------|--------------------------------------------------------------------------------|--|
| POP and IMAP Account Set<br>Enter the mail server settin | <b>tings</b><br>Igs for your account. | ***                                                                            |  |
| User Information                                         |                                       | Test Account Settings                                                          |  |
| Your Name:                                               | Joris Dierckxen                       | We recommend that you test your account to ensure that the entries are correct |  |
| Email Address:                                           | user1@dierckxen.be                    | the entries are conect.                                                        |  |
| Server Information                                       |                                       | Test Account Settings                                                          |  |
| Account Type:                                            | IMAP 🗸                                | Automatically test account settings when Nevt                                  |  |
| Incoming mail server:                                    | imap.mailprotect.be                   | is clicked                                                                     |  |
| Outgoing mail server (SMTP):                             | smtp-auth.mailprotect.be              |                                                                                |  |
| Logon Information                                        |                                       |                                                                                |  |
| User Name:                                               | user1@dierckxen.be                    | Mail to keep offline: All                                                      |  |
| Password:                                                | ******                                |                                                                                |  |
| 🗸 Re                                                     | Remember password                     |                                                                                |  |
| Require logon using Secur<br>(SPA)                       | e Password Authentication             | More Settings                                                                  |  |
|                                                          |                                       | < Back Next > Cancel Help                                                      |  |

9. Klik op de knop "Meer instellingen".

10. Ga naar het tabblad "*Uitgaande server*" en vink de optie "*Mijn uitgaande server (SMTP) vereist authenticatie*" aan.

| ٨        | Inte               | rnet Email Settings          | ×    |
|----------|--------------------|------------------------------|------|
| General  | Outgoing Server    | Advanced                     |      |
| 🖌 My o   | utgoing server (SM | (TP) requires authentication |      |
| ()<br>() | se same settings a | s my incoming mail server    |      |
| 0 L      | og on using        |                              |      |
| ι        | Jser Name:         |                              |      |
| F        | assword:           |                              |      |
|          | ✓ Ren              | nember password              |      |
| [        | Require Secure P   | assword Authentication (SPA) |      |
|          |                    |                              |      |
|          |                    |                              |      |
|          |                    |                              |      |
|          |                    |                              |      |
|          |                    |                              |      |
|          |                    |                              |      |
|          |                    |                              |      |
|          |                    |                              |      |
|          |                    |                              |      |
|          |                    |                              |      |
|          |                    |                              |      |
|          |                    |                              |      |
|          |                    | OK Ca                        | ncei |

11. Ga naar het tabblad "*Geavanceerde instellingen*" en pas de standaard poorten aan naar onze beveiligde poorten:

 $\rightarrow$  Server inkomende e-mail: Vul poort **993** in bij het gebruik van IMAP.

 $\rightarrow$  Server uitgaande e-mail: Vul poort **587** in.

Zorg dat voor beide servers "*SSL/TLS*" geselecteerd is in het uitklapmenu. Klik op "*OK*" om te bevestigen en om terug te keren naar het vorige scherm.

12. Klik op "Volgende" om de configuratie van je mailbox af te ronden.

13. **Test** je mailbox door een mailtje te versturen naar een gekend adres. Controleer ook of je nieuwe e-mails ontvangt in Outlook.

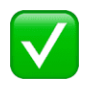

### Heb je Outlook 2013 of Outlook 2016?

1. Via de navigatiebalk bovenaan links ga je naar "Bestand" > "Account toevoegen".

2. Kies onderaan voor de optie "Handmatige instelling of extra servertypen" en ga verder.

- 3. Kies voor "*IMAP*" en vul de ontbrekende gegevens in.
- $\rightarrow$  Naam: Vul je voornaam en familienaam in
- $\rightarrow$  E-mailadres: Vul je e-mailadres in
- $\rightarrow$  Server inkomende e-mail: imap.mailprotect.be
- $\rightarrow$  Server uitgaande e-mail: smtp-auth.mailprotect.be
- $\rightarrow$  Gebruikersnaam: Vul ook hier je e-mailadres in. Dit is belangrijk!
- $\rightarrow$  Wachtwoord: Vul je wachtwoord in

|                                                                                                    | Accou                                                     | int toevoegen                                                                                                |
|----------------------------------------------------------------------------------------------------|-----------------------------------------------------------|----------------------------------------------------------------------------------------------------|
| POP- en IMAP-accountinstellinge<br>Voer de e-mailserverinstellingen in                                                          | n<br>voor uw account.                                     | ÷.                                                                                                    |
| Gebruikersgegevens                                                                                                    |                                                           | Accountinstellingen testen                                                                                   |
| <u>N</u> aam:                                                                                                    | User1                                                     | We raden u aan om te controleren of u de juiste                                                              |
| <u>E</u> -mailadres:                                                                                                    | user1@dierckxen.be                                        | gegevens nebt ingevoerd voor uw account.                                                                     |
| Servergegevens<br>Type account:<br>Server voor inkomende e-mail:<br>Server voor uitgaande e-mail (SMTP):<br>Aanmeldingsgegevens | IMAP v<br>imap.mailprotect.be<br>smtp-auth.mailprotect.be | Accountinstellingen testen<br>Accountingtellingen automatisch testen<br>wanneer er op Volgende wordt geklikt |
| Geb <u>r</u> uikersnaam:<br>Wa <u>c</u> htwoord:<br>Vach <u>t</u> wo                                                            | user1@dierckxen.be                                        | E-mail die offline moet blijven: Alles                                                                       |
| Beveiligd-wachtwoordveri <u>f</u> icatie (S                                                                                     | PA) is verplicht                                          | Meer inste <u>l</u> lingen                                                                                   |
|                                                                                                    |                                                           | < <u>V</u> orige Volgende > Annuleren                                                                        |

4. Klik rechts onderaan op "Meer instellingen".

5. Ga naar het tabblad "Server voor uitgaande e-mail" en vink de optie "Voor de server voor mijn uitgaande e-mail (SMTP) is verificatie vereist aan".

6. Selecteer de optie: "*Dezelfde instellingen gebruiken als voor mijn inkomende e-mail*" en bevestig met "*OK*".

7. Ga naar het tabblad "*Geavanceerd*" en zorg dat de poorten overeenkomen met deze gegevens:

 $\rightarrow$  Voor inkomende servers is dit **993** bij gebruik van IMAP.

 $\rightarrow$  Voor de uitgaande server is dit **587**.

| Algemeen Server         | voor uitgaande e mail Geavanceerd             | 7                |
|-------------------------|-----------------------------------------------|------------------|
| Rigemeen   Server       | voor ungaande e-man                           |                  |
| Poortnummers var        | server                                        |                  |
| Inkomende e-ma          | il (IMAP): 993 <u>Standaardinste</u>          | lingen gebruiken |
| Gebruik het             | volgende type <u>v</u> ersleutelde verbinding | SSL/TLS          |
| <u>U</u> itgaande e-mai | I (SMTP): 587                                 |                  |
| Gebruik het v           | volgende type versleutelde verbinding         | SSL/TLS          |
| Time-outs voor ser      | ver                                           |                  |
| Kort -                  | Lang 1 minuut                                 |                  |
| Mappen                  | -                                             |                  |
| Pad van de <u>h</u> oof | dmap:                                         |                  |
| Verzonden items         |                                               |                  |
|                         | van verzonden items onslaan                   |                  |
| <u>Geen k</u> opieer    | i vari verzonden itellis opsiaan              |                  |
| Itoms markers           |                                               |                  |
| ltems die zijn          | gemarkeerd voor verwijdering, maar niet autom | n definitief     |
| verwijderd w            | anneer u de items in het postvak verw         | ijdert.          |
| ✓ Items verwijd         | eren wanneer u online tussen mapper           | i schakelt       |
|                         |                                               |                  |

8. Klik op "*Volgende*" en Outlook zal je instellingen controleren en een testboodschap versturen. Zodra die controle achter de rug is, is je mailbox actief en kan je de configuratie sluiten.

9. **Test** je mailbox door een mailtje te versturen naar een gekend adres. Controleer ook of je nieuwe e-mails ontvangt in Outlook.

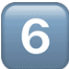

### In Outlook op Mac /iOS

Afhankelijk van het type (Outlook voor Mac 2011 of Mac 2016) volg je de juiste stappen.

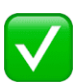

Heb je Outlook voor Mac 2016 ?

- 1. Ga via het menu "Extra" naar "Accounts".
- 2. Klik op op het plusteken links onderaan om een account toe te voegen.
- 3. Vul je e-mailadres in en ga verder.
- 4. Kies voor "IMAP/POP" in het menu en ga verder.

5. Kies voor IMAP in het uitklapmenu en vul de ontbrekende gegevens in. Vink "*SSL gebruiken om verbinding te maken*" aan bij de servers.

- → Gebruikersnaam: Vul je e-mailadres in
- → Wachtwoord: Vul je wachtwoord in
- → Server inkomende e-mail: imap.mailprotect.be Poort 993
- → Server uitgaande e-mail: smtp-auth.mailprotect.be Poort 587

| 00         | Set Up your Email               |      |               |
|------------|---------------------------------|------|---------------|
|            |                                 |      | Not IMAP/POP? |
| $\bigcirc$ |                                 |      |               |
|            | Туре                            |      |               |
|            | IMAP ≎                          |      |               |
|            | Email Address                   |      |               |
|            | thomas@ninefortwo.be            |      |               |
|            | Username                        |      |               |
|            | thomas@ninefortwo.be            |      |               |
|            | b                               |      |               |
|            | Password                        |      |               |
|            | Show Password                   | Port |               |
|            | Incoming Server                 | 993  |               |
|            | Use SSL to connect (recommended | )    |               |
|            |                                 | Port |               |
|            | Outgoing Server                 | 587  |               |
|            | Use SSL to connect (recommended | )    |               |
|            | Add Account                     |      |               |
|            | Need Help? Contact suppor       | t    |               |

6.Klik op "Account toevoegen" om je account toe te voegen.

7. Klik onderaan op "*Meer opties*" en zorg dat bij "*Authenticatie*" de optie "*Gebruik info Inkomende Server*" is aangevinkt. Klik op "*OK*" om het venster te sluiten.

8. Optioneel: Klik op "Geavanceerd" voor extra aanbevolen instellingen.

| Alleen berichtkopp | en downloaden         |              |    |  |
|--------------------|-----------------------|--------------|----|--|
| Behalve in Post    | vak IN                | _            |    |  |
| Alle IMAP-mappen   | synchroniseren elke   | 2 minute     | en |  |
| IMAP IDLE gebruik  | en (als de server dit | ondersteunt) |    |  |
| Verbinding met     | server verbreken na   | 29 minute    | n  |  |
| IMAP-hoofdmap:     |                       |              |    |  |
|                    |                       |              |    |  |
|                    |                       |              |    |  |
|                    |                       |              |    |  |
|                    |                       |              |    |  |
|                    |                       |              |    |  |
|                    |                       |              |    |  |
|                    |                       |              |    |  |
|                    |                       |              |    |  |
|                    |                       |              |    |  |
|                    |                       |              |    |  |
|                    |                       |              |    |  |

| Verzonden    |                                                                                                    | Sent (Server)                                          |
|--------------|----------------------------------------------------------------------------------------------------|--------------------------------------------------------|
| 9            | Verzonden berichten in deze map opslaan:<br>Geen kopie van verzonden berichten opslaan                                                                                                    |                                                        |
| Concenter    |                                                                                                    | Drafta (Canvar)                                        |
| Concepter    |                                                                                                    | Drafts (Server)                                        |
|              | Conceptberichten in deze map opslaan:                                                                                                    |                                                        |
| Ongewens     | te                                                                                                    | Junk E-mail (Server)                                   |
| e-man        | Ongewenste berichten in deze map opslaan:                                                                                                    |                                                        |
| 🐻 Prullenmar | nd                                                                                                    | Trash (Server)                                         |
|              |                                                                                                    |                                                        |
| 9            | Verwijderde berichten naar deze map verplaat<br>Bij het sluiten van Outlook alle verwijderde berichten                                                                                                    | sen:<br>permanent wissen:                              |
| •            | Verwijderde berichten naar deze map verplaat<br>Bij het sluiten van Outlook alle verwijderde berichten<br>Nooit                                                                                                    | sen:<br>permanent wissen:                              |
| - c          | Verwijderde berichten naar deze map verplaat       Bij het sluiten van Outlook alle verwijderde berichten         Nooit       S         Berichten markeren als verwijderd                                                                    | sen:<br>permanent wissen:                              |
| - (          | Verwijderde berichten naar deze map verplaat<br>Bij het sluiten van Outlook alle verwijderde berichten<br>Nooit<br>Berichten markeren als verwijderd<br>Niet automatisch berichten verwijderen                                               | sen:<br>permanent wissen:                              |
| - (          | Verwijderde berichten naar deze map verplaat<br>Bij het sluiten van Outlook alle verwijderde berichten<br>Nooit<br>Berichten markeren als verwijderd<br>Niet automatisch berichten verwijderen<br>Verwijderde berichten permanent wissen bij | sen:<br>permanent wissen:<br>j het sluiten van Outlook |

| Digitaal ondertekenen    |                                                                            |
|--------------------------|----------------------------------------------------------------------------|
| Engitual ondertekenen    |                                                                            |
| Certificaat:             | Geen geselecteerd                                                          |
| Handtekeningalgoritme:   | SHA-256                                                                    |
|                          | Uitgaande berichten ondertekenen                                           |
|                          | ✓ Digitaal ondertekende berichten verzenden als normale tek                |
|                          | <ul> <li>Mijn certificaten toevoegen aan ondertekende berichten</li> </ul> |
|                          |                                                                            |
| Versleuteling            |                                                                            |
| Certificaat:             | Geen geselecteerd                                                          |
| Versleutelingsalgoritme: | AES-256 (veiliger)                                                         |
|                          | Uitgaande berichten versleutelen                                           |
|                          |                                                                            |
|                          |                                                                            |
|                          |                                                                            |

9. **Test** je mailbox door een mailtje te versturen naar een gekend adres. Controleer ook of je nieuwe e-mails ontvangt in Outlook.

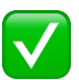

### Heb je Outlook voor Mac 2011 ?

- 1. Ga via het menu "Hulpmiddelen" naar "Accounts".
- 2. Klik op op het plusteken links onderaan om een account toe te voegen en kies "E-mail".
- 3. Vul je e-mailadres en wachtwoord in en ga verder.

4. Kies voor IMAP in het uitklapmenu en vul de ontbrekende gegevens in. Vink "*SSL gebruiken om verbinding te maken*" aan bij de servers.

- $\rightarrow$  Gebruikersnaam: Vul je e-mailadres in.
- $\rightarrow$  Wachtwoord: Vul je wachtwoord in
- → Server inkomende e-mail: imap.mailprotect.be Poort 993
- → Server uitgaande e-mail: smtp-auth.mailprotect.be Poort 587

| Voer uw account   | tgegevens in.                                 |        |            | _                     |
|-------------------|-----------------------------------------------|--------|------------|-----------------------|
| E-mailadres:      | user1@dierckxen.be                            |        |            |                       |
| Wachtwoord:       |                                               |        |            |                       |
|                   | Automatisch configureren er beginnen een acco |        | counttype. |                       |
| Gebruikersnaam:   | user1@dierckxen.be                            |        |            |                       |
| Type:             | IMAP \$                                       |        |            |                       |
| Server voor       | Exchange-account                              | _      |            |                       |
| inkomende e-mail: | imap.mailprotect.be                           | ities. | 993        | rollet door bedrijven |
|                   | Standaardpoort negeren                        | ken (  | aanbevol   | en)                   |
| Server voor       | emte auth melleretest he                      |        | E07        |                       |
| ultgaande e-mail: | Smtp-autn.mailprotect.be                      | e ma   | 587        | , Gmail,              |
|                   | SSL gebruiken om een verbinding te ma         | ken (  | aanbevol   | en)                   |
|                   |                                               |        |            |                       |
|                   | Annuleren Ac                                  | coun   | t toevo    | egen                  |
|                   |                                               | _      |            |                       |
|                   |                                               |        |            |                       |
|                   |                                               |        |            |                       |

5. Klik op "Account toevoegen" om je account toe te voegen.

6. Klik onderaan op "*Meer opties*" en zorg dat bij "*Authenticatie*" de optie "*Gebruik info Inkomende Server*" is aangevinkt. Klik op "*OK*" om het venster te sluiten.

7. **Test** je mailbox door een mailtje te versturen naar een gekend adres. Controleer ook of je nieuwe e-mails ontvangt in Outlook.

# 7 In Windows Mail op Windows 10

1. Open jouw standaard Windows 10 mailprogramma "Windows Mail".

2. Indien dit de eerste account is die je aanmaakt, klik dan op "+ *Add Account*" in het verwelkomingsvenster.

Heb je al andere accounts en wordt het verwelkomingsvenster niet getoond, klik dan op het tandwiel onderaan links. Het menu "*Instellingen*" zal vanuit de rechterkant verschijnen. Klik nu op "*Manage Accounts*" en je zal de button "*+Add account*" zien.

3. Kies uit de lijst de (laatste) optie "Advanced setup".

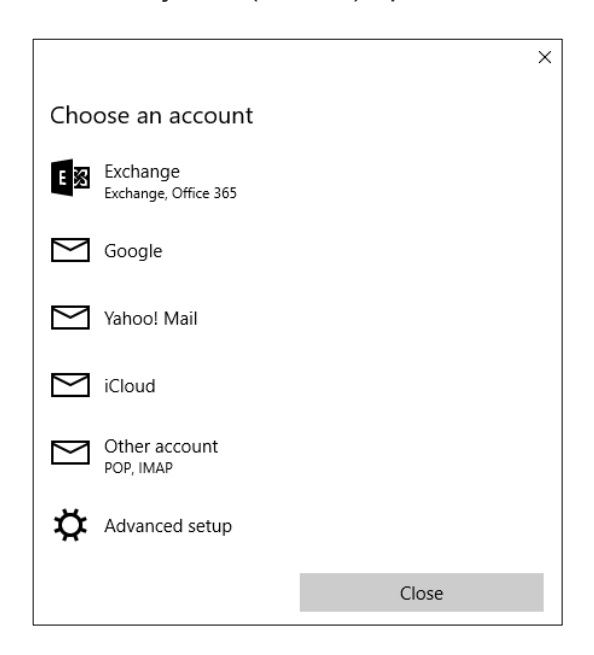

4. Kies vervolgens "Internet email".

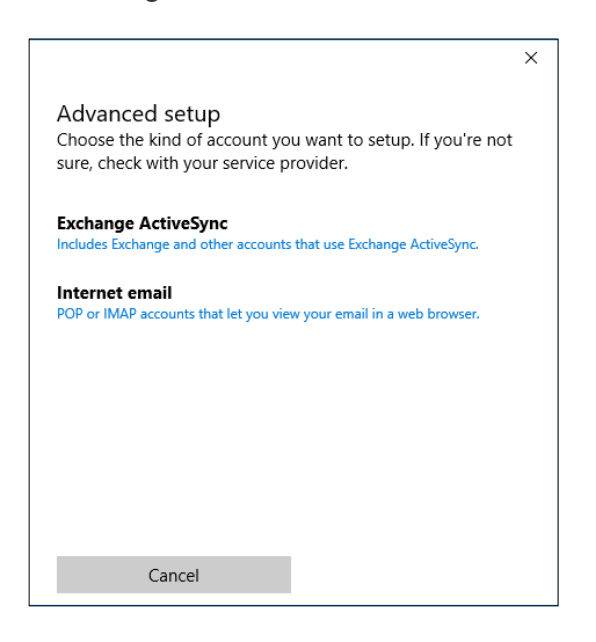

5. De "*Account name*" is de naam die je vrij kunt geven aan deze mailbox. Kies iets met een duidelijke betekenis, zoals werk of privé.

Wat je invult bij "Your name" (je voornaam en familienaam) zal getoond worden bij de mensen aan wie je jouw mail zendt.

#### De "Incoming email server" is: imap.mailprotect.be:993

Selecteer de bijhorende optie voor "Account type": IMAP4

|                                | ×            |
|--------------------------------|--------------|
| Internet email account         |              |
| Account name                   |              |
| Dierckxen                      |              |
| Your name                      |              |
| Felix Dierckxen                |              |
| We'll send your messages using | g this name. |
| imap.mailprotect.be:993        |              |
| Account type                   |              |
| IMAP4                          | ~            |
| Cancel                         | Sign-in      |

6. Vul jouw volledig e-mailadres in bij "Email address".

Bij "*User name*" vul je opnieuw jouw volledig e-mailadres in. Dit is belangrijk! Vul jouw wachtwoord in.

| Internet email account                                          |                        |
|-----------------------------------------------------------------|------------------------|
| Account type                                                    |                        |
| IMAP4                                                           | ~                      |
| Email address                                                   |                        |
| user1@dierckxen.be                                              |                        |
| User name                                                       |                        |
| user1@dierckxen.be                                              |                        |
| user1@dierckxen.be<br>Examples: kevinc, kevinc@cont             | oso.com, domain\kevinc |
| user1@dierckxen.be<br>Examples: kevinc, kevinc@cont<br>Password | oso.com, domain\kevinc |
| user1@dierckxen.be<br>Examples: kevinc, kevinc@cont<br>Password | oso.com, domain\kevinc |
| user1@dierckxen.be<br>Examples: kevinc, kevinc@cont<br>Password | oso.com, domain\kevinc |

### 7. De "Outgoing (SMTP) email server" is: smtp-auth.mailprotect.be:465

Controleer dat alle opties onderaan aangevinkt zijn:

- $\rightarrow$  Outgoing server requires authentication
- $\rightarrow$  Use the same user name and password for sending email
- $\rightarrow$  Require SSL for incoming email
- $\rightarrow$  Require SSL for outgoing email
- 8. Klik op "Sign-in".

|                                                          | ×  |  |
|----------------------------------------------------------|----|--|
| Internet email account                                   |    |  |
| Password                                                 |    |  |
| •••••                                                    |    |  |
| Outgoing (SMTP) email server                             |    |  |
| smtp-auth.mailprotect.be:465                             | ς. |  |
| ✓ Outgoing server requires authentication                |    |  |
| ✓ Use the same user name and password for sending emails | il |  |
| Require SSL for incoming email                           |    |  |
| Require SSL for outgoing email                           |    |  |
| Cancel Sign-in                                           |    |  |

9. Je bent klaar. Wacht even om jouw e-mailinstellingen te laten synchroniseren.

10. **Test** je mailbox door een mailtje te versturen naar een gekend adres. Controleer ook of je nieuwe e-mails ontvangt in Windows Mail.